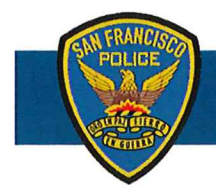

## **DEPARTMENT NOTICE**

19-242 12/12/19

## Mandatory On-Line Implicit Bias Training for All Supervisors (Civilian & Sworn)

Executive Directive 18-02, *Ensuring a Diverse, Fair, and Inclusive City Workplace*, requires all supervisors (civilian and sworn) complete DHR's online Implicit Bias training by December **31, 2019**. The online course provides an overview of implicit bias and discusses how bias can impact our decision making. Even if you have participated in previous implicit bias training, this course is still mandatory. It will provide a helpful refresher.

All supervisors have been enrolled in this 45 minute Implicit Bias training in the SF Learning Portal. Supervisors can access the training using the following link:

Attached are directions with screen shots to help you log in and find the training.

The SF Learning Portal tracks completion of the training. As such, compliance is tracked by DHR; so *certificates don't need to be printed*, stored, forwarded to the academy or entered into HRMS. If you have any technical difficulties with this training, please contact <u>Anh.Tang@sfgov.org</u> at DHR for assistance.

WILLIAM SCOTT Chief of Police

Any questions regarding this policy should be made to <u>sfpd.writtendirectives@sfgov.org</u> who will provide additional guidance about the directive.

## How to Access the Implicit Bias Course

- Open a new browser window in Chrome (there are known issues with using Internet Explorer). Go to <u>https://sfgov.org/sfc/employee-gateway</u> and click on the "SF Employee Portal" tile.
- 2. Log into the SF Employee Portal with your DSW number and Password.

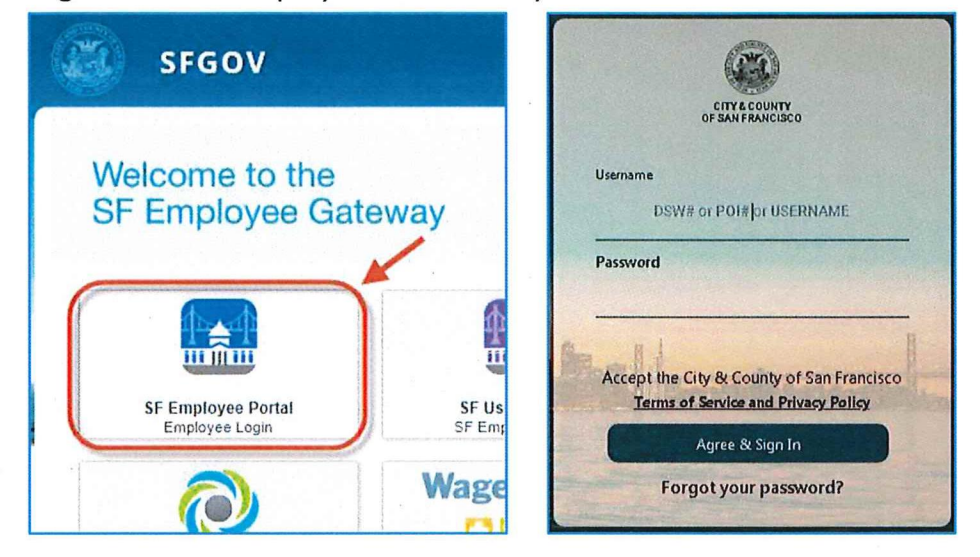

3. Click on the "Work Links" Tab. Then click on "SF Employee Portal LEARNING".

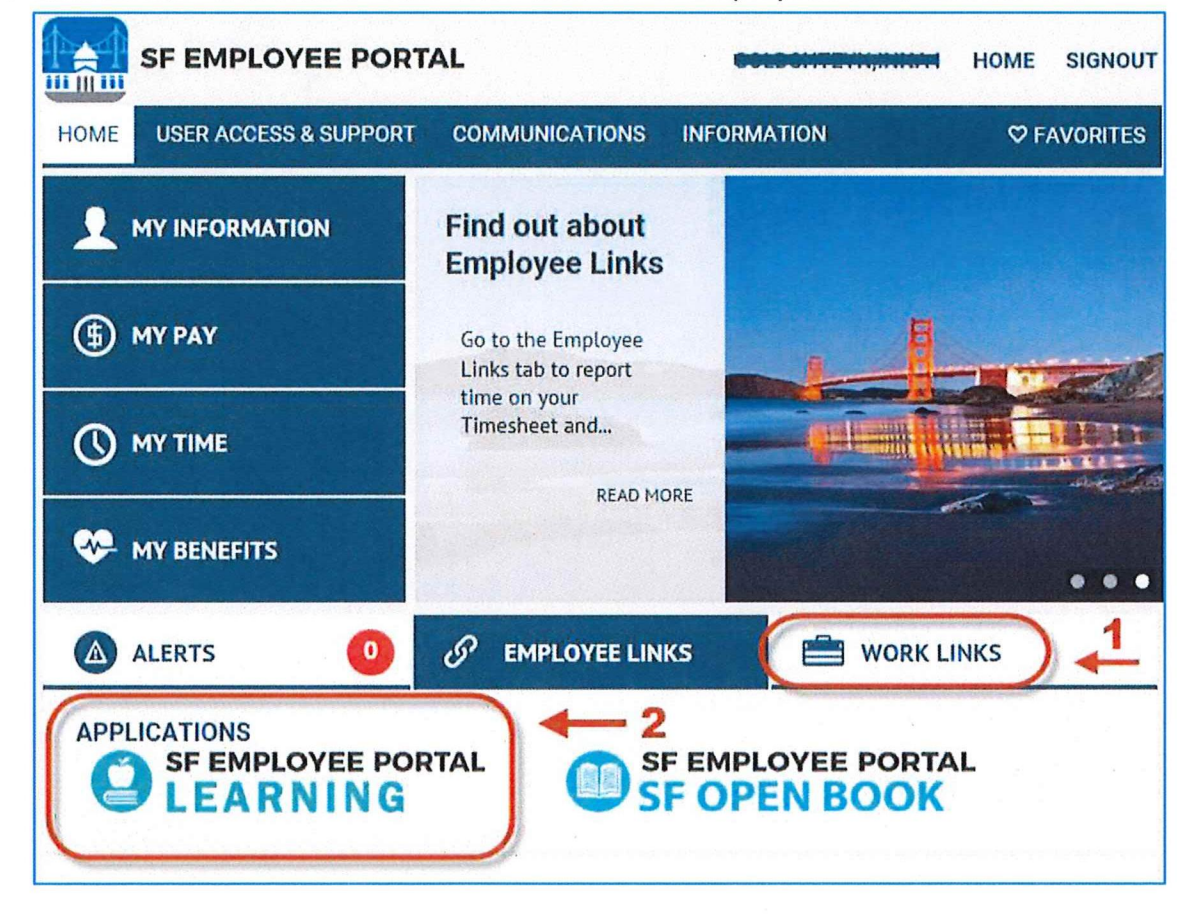

4. To see whether you have already been enrolled in the course, click on "My Learning."

|                      | PORTAL Home        | Workl    | ist Add to F    | Favorites  | Sign out   |
|----------------------|--------------------|----------|-----------------|------------|------------|
| Welcome              |                    | Per      | sonalize Conten | t   Layout | ? Help     |
| My Current Learning  |                    |          |                 |            | 0 • •      |
| Title                | Туре               | Required | Status          | Due Date   | Launch     |
| Inclusive Environmen | Web-based Training |          | In-Progress     |            | $\bigcirc$ |
| View All 17          |                    |          | -               |            |            |

**5.** Locate the training listed. Click the "Launch" button to open the training. You may need to click "Launch" a second time on the next screen. A new tab will open with the training.

| Favorites - Main Mer                 | nu 👻 > Self Servic         | e 🕶 🔸 🛛 Learn         | ing 🗸 🔸 My Li      | earning    |              |
|--------------------------------------|----------------------------|-----------------------|--------------------|------------|--------------|
|                                      | E PORTAL                   |                       |                    |            |              |
| My Learning                          |                            |                       |                    | <b>ا</b> ل | 1-15 of 20 🕑 |
|                                      |                            |                       |                    |            |              |
| Title                                | Туре                       | Status                | Date               | Launch     | Action       |
| Title<br>Implicit Bias Online Module | Type<br>Web-based Training | Status<br>In-Progress | Date<br>10/24/2019 | Launch     | Action Drop  |

**6.** Close the "SF Employee Gateway" tab at the top of your screen before you begin the training. This will ensure your training will not time out and will record completion properly.

| SF Employee Gateway → × S Learn                   | ning Home                    | × +        | Jung   |      |            |      |       | X |
|---------------------------------------------------|------------------------------|------------|--------|------|------------|------|-------|---|
| ← → C                                             | sp/elprd/EMPL                | OYEE/ELI ☆ | J-     | 3    | <b>6</b> 8 | 0    | 0     | : |
| Favorites  Main Menu  SF EMPLOYEE PORTAL LEARNING | Home                         | Worklist   | Add to | Favo | rites      | Sig  | n out |   |
|                                                   | Personalize Content   Layout |            |        |      | 1          | Help |       |   |

Now you can begin the training! Please leave yourself about 45 minutes to complete. If you have any difficulty accessing this course, please email <u>wd.dhr@sfgov.org</u>.